#### Pour mieux comprendre

-Cette demande de renouvellement est à faire auprès de la DRAAF, seul organisme habilité à vous retourner votre nouveau certificat qui vous permettra de retirer des Phytos auprès d'un fournisseur.

-Cette démarche se fait en ligne sur le site (service-public.fr) (soit vous avez déjà ouvert un compte sur ce site, soit vous devez le créer.)

#### Se connecter sur le site de <u>https://www.service-public.fr</u>

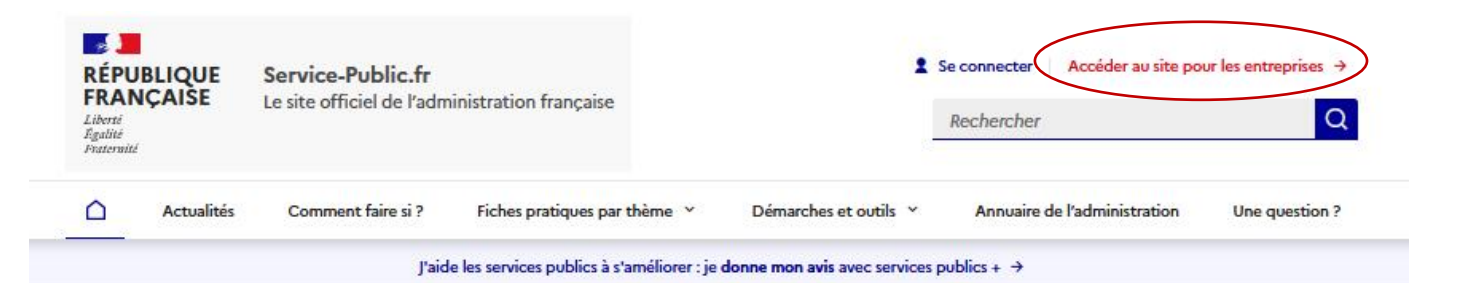

### Bienvenue sur le site officiel d'information et de démarches administratives

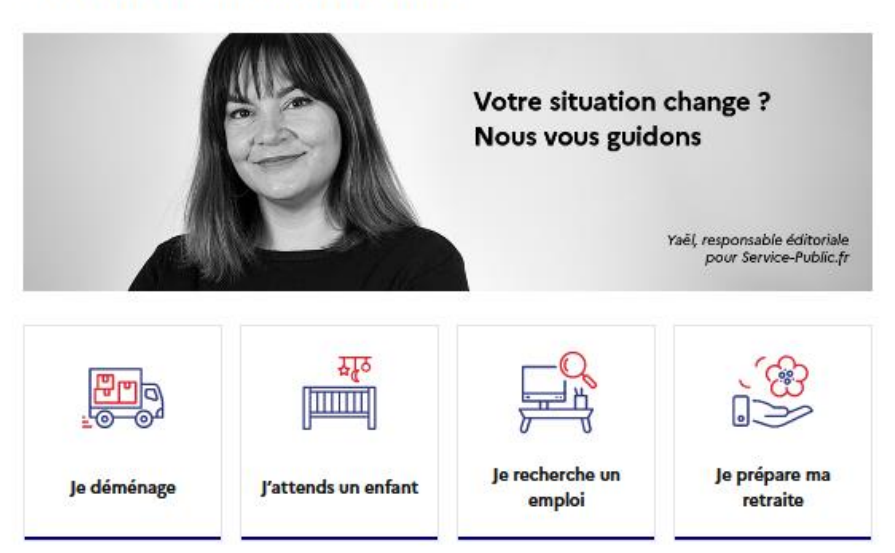

Vous êtes dans une autre situation ? →

### Fiches pratiques les plus lues

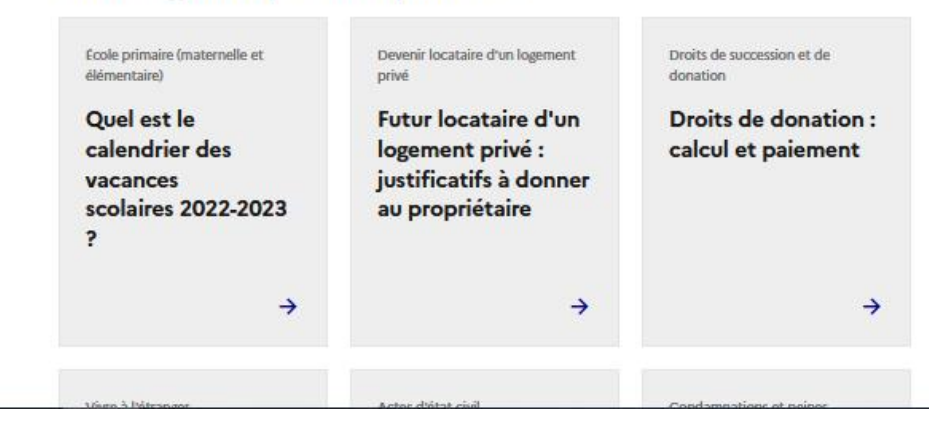

NER POUR

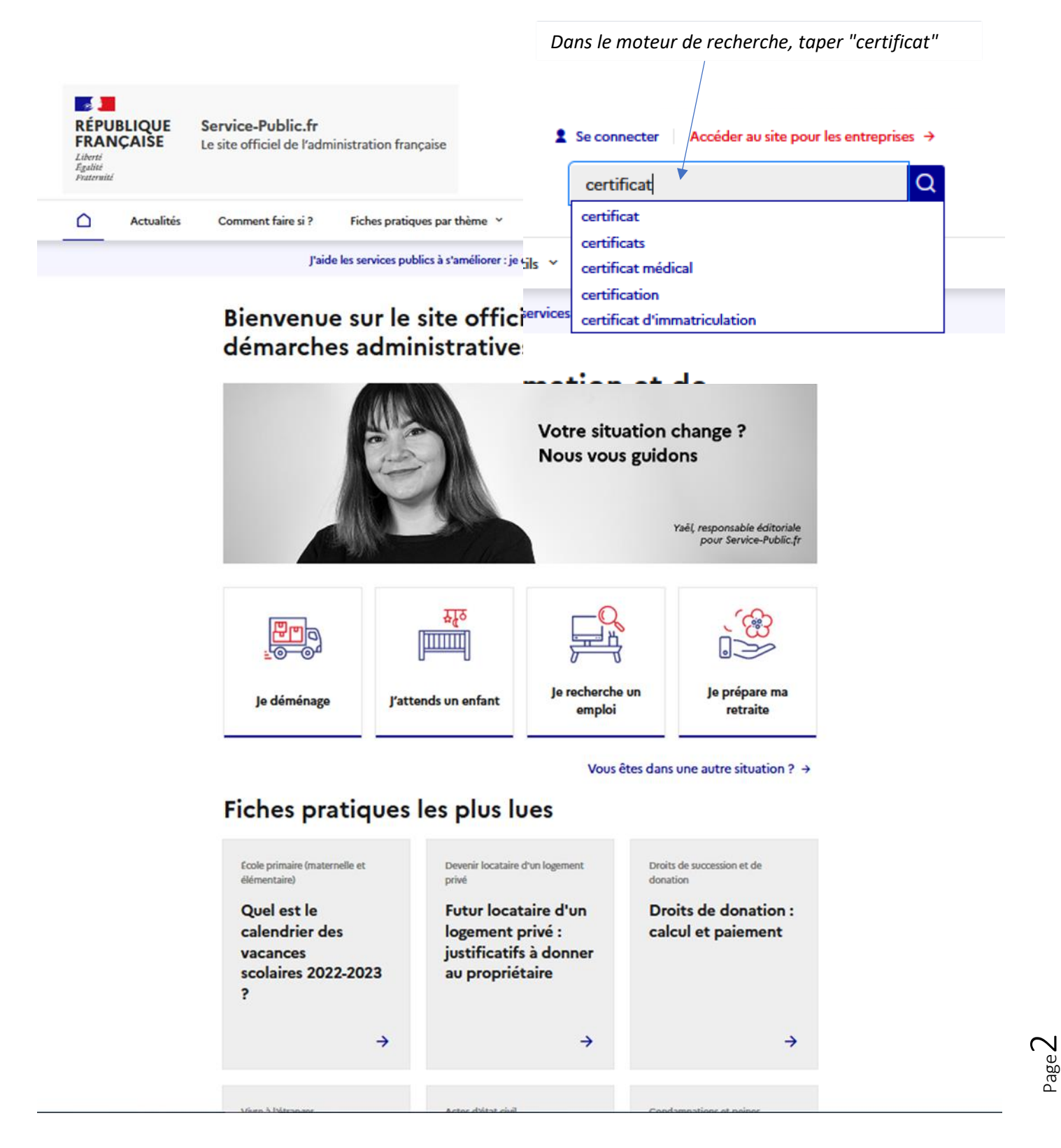

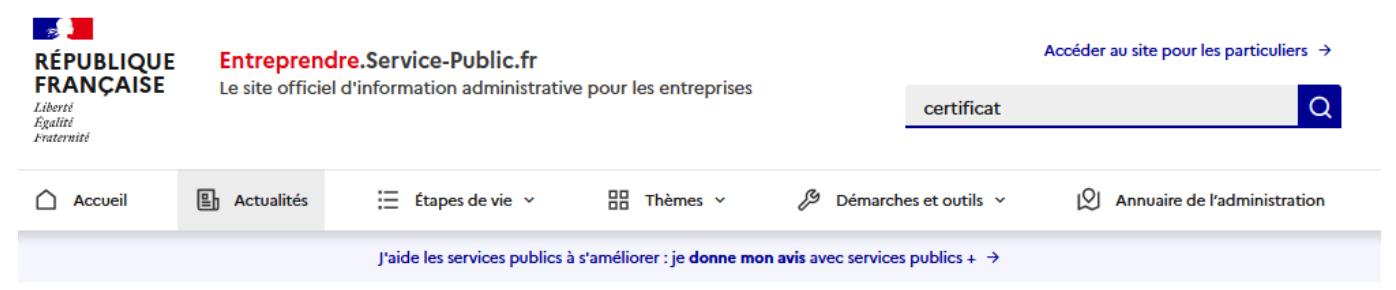

Accueil > Résultat(s) pour : « certificat »

### 108 résultat(s) pour : « certificat »

### Fiches Pratiques (37)

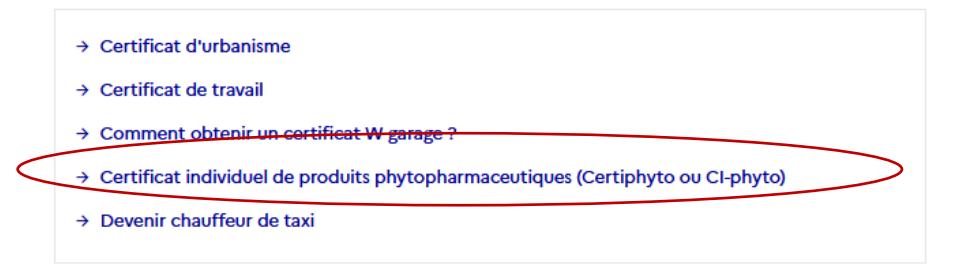

Voir tous les résultats dans les fiches pratiques →

#### Démarches et outils (56)

- → Certificat d'acquisition de biocarburants durables (ou certificat d'incorporation de biocarburants durables) (Formulaire 12990\*07)
- → Demande de certificat d'urbanisme (Formulaire 13410\*07)
- → Certificat de créance fiscale (Formulaire 12487\*12)
- → Modèle de certificat de travail (Modèle de document)
- → Demander un certificat W garage (Démarche en ligne)

age.

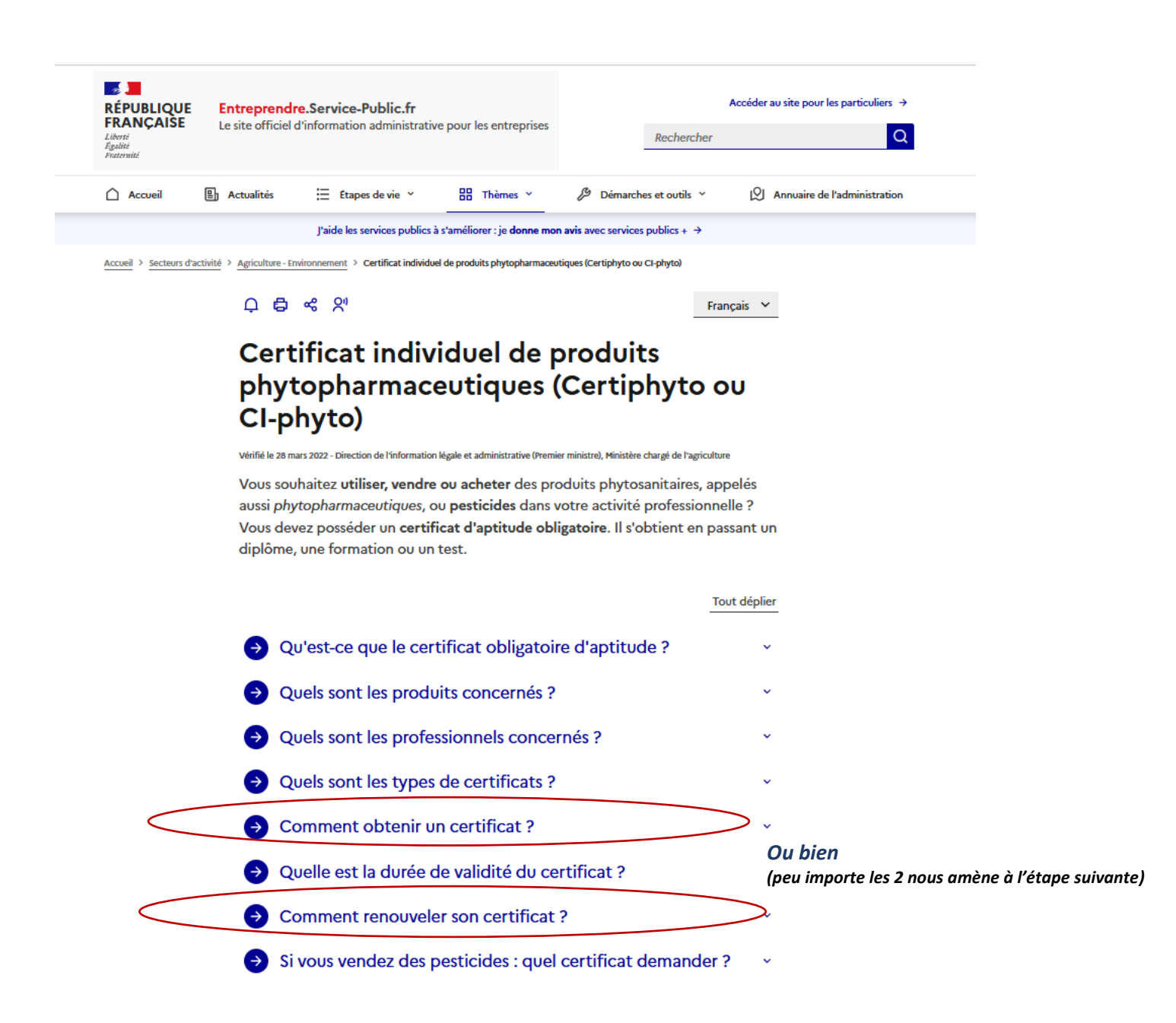

~

### Somment obtenir un certificat ?

Il existe 3 façons d'obtenir un certificat :

- Diplôme obtenu dans les 5 ans précédant la demande
- Formation intégrant la vérification des connaissances
- Réussite à un test de connaissances

#### Diplôme

Vous pouvez consulter la liste des diplômes 🗗 permettant d'obtenir un certificat.

Votre diplôme doit dater de moins de 5 ans.

Vous devez faire votre demande en ligne en transmettant votre diplôme scanné.

Vous recevez une réponse dans un délai de 2 mois maximum.

Demande de certificat individuel professionnel produits phytopharmaceutiques (certiphyto ou CI-phyto)

#### Formation

Si votre diplôme date de plus de 5 ans, vous devez suivre une formation.

Elle dure entre 14 et 28 heures selon le type de certificat.

Vous pouvez vous renseigner auprès du service de la Draaf de votre région :

#### Où s'adresser ?

Draaf - Service régional de la formation et du développement (SRFD) 😰

Vous devez faire votre demande de certificat en ligne en transmettant votre attestation de formation scannée.

Demande de certificat individuel professionnel produits phytopharmaceutiques (certiphyto ou CI-phyto)

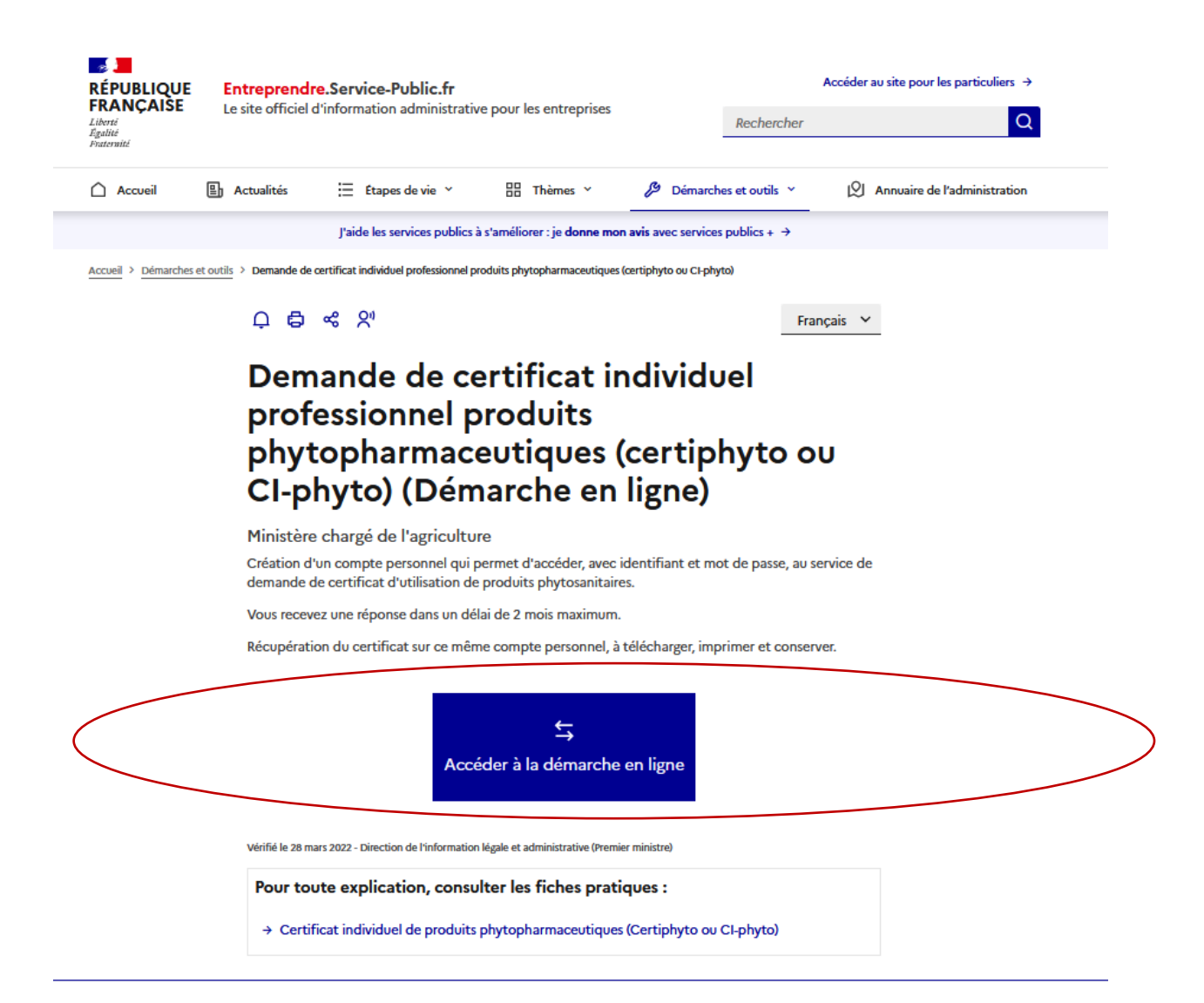

 $^{\mathsf{age}}\mathsf{C}$ 

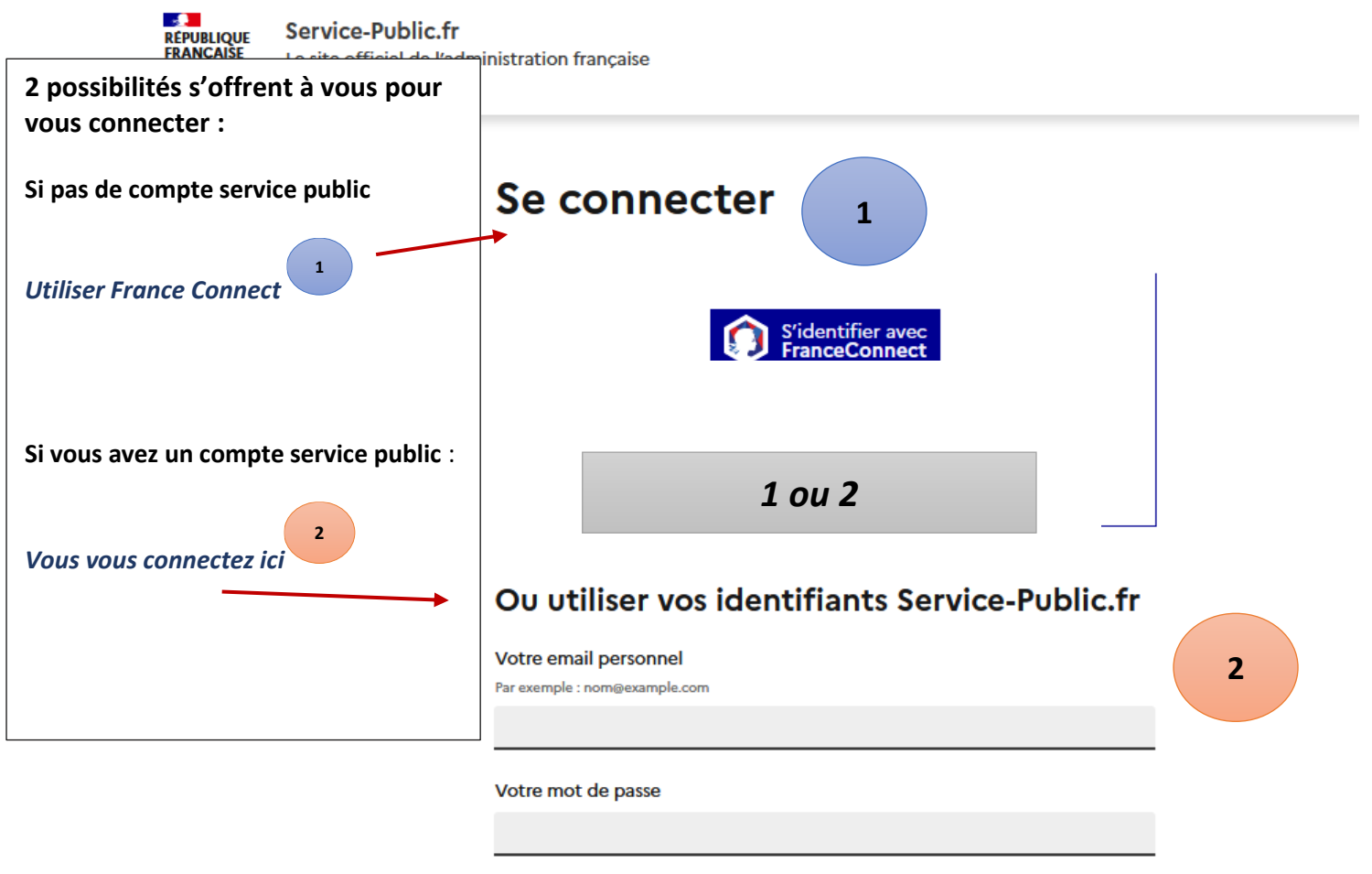

|                                                                | Mot de passe oublié ? →                               |
|----------------------------------------------------------------|-------------------------------------------------------|
|                                                                | Pas encore de compte ? →                              |
| Code de sécurité                                               |                                                       |
|                                                                | 3                                                     |
|                                                                | Cliquez là si vous                                    |
| Pour afficher un nouveau code ou écouter le code, utilisez les | boutons situés à côté de l'image n'avez pas encore de |
| Recopiez le code de sécurité                                   | public pour le créer                                  |

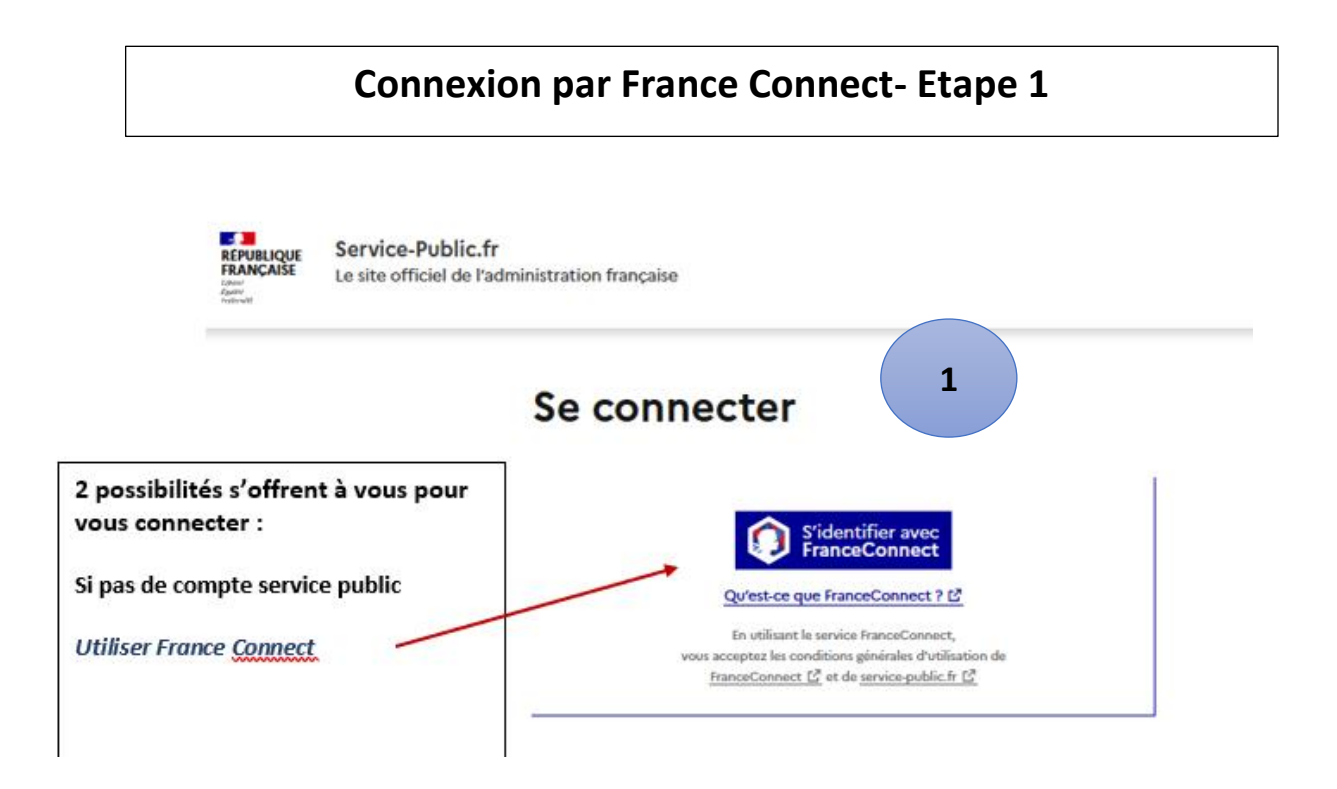

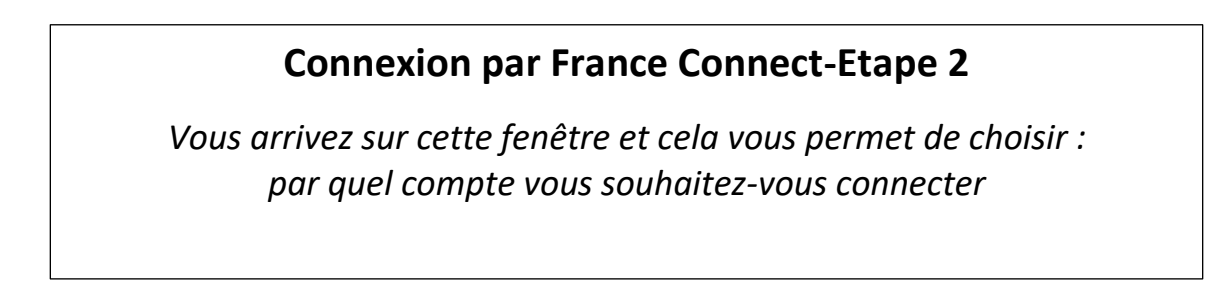

Je choisis un compte pour me connecter sur :

# service-public.fr

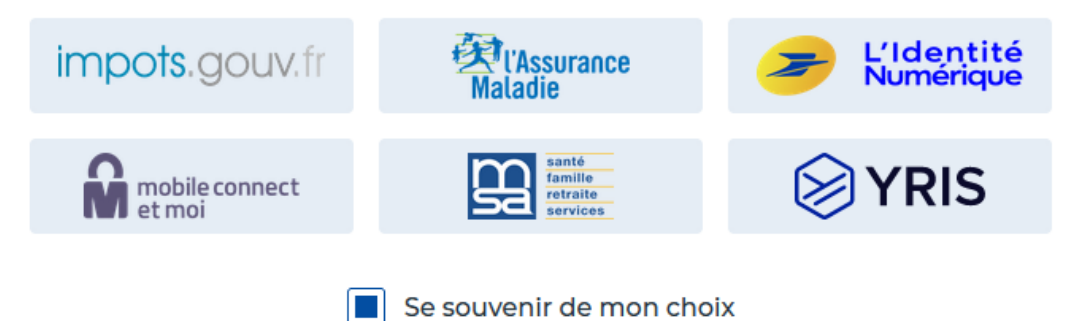

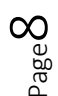

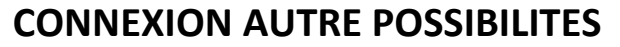

-Déjà un compte sous service -public -Création de votre compte sous service -public

ETAPES 2 ou 3

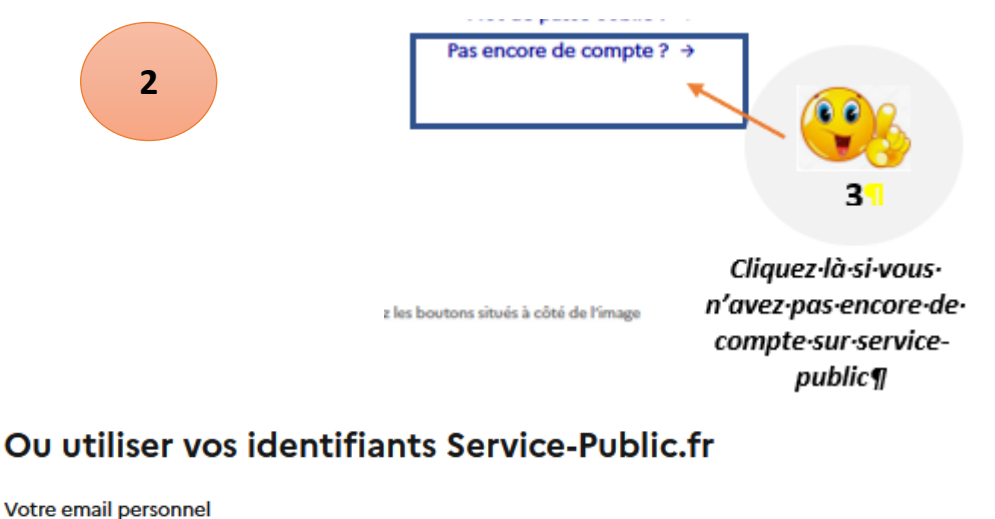

Par exemple : nom@example.com

. - .

Votre mot de passe

Mot de passe oublié ? →

Pas encore de compte ?  $\rightarrow$ 

Code de sécurité

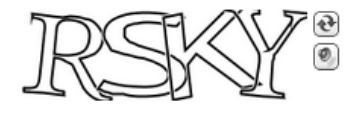

Pour afficher un nouveau code ou écouter le code, utilisez les boutons situés à côté de l'image

Recopiez le code de sécurité Le code est composé de chiffres et de lettres

Se connecter

|                                                                                                    | Mes informations                                                                                       |                                                                                                    |                                                                          | -                                                 |
|----------------------------------------------------------------------------------------------------|----------------------------------------------------------------------------------------------------|----------------------------------------------------------------------------------------------------|--------------------------------------------------------------------------|---------------------------------------------------|
| Ma situation                                                                                                    | 2 personnelles                                                                                         | 3 Choix du certificat                                                                                                    | 4 Pièce justificative                                                    | 5 Récapitulatif                                   |
| Les champs marqués d'                                                                                              | 'un ^ sont obligatoires                                                                                |                                                                                                    |                                                                          |                                                   |
| Ma situatio                                                                                                    | n                                                                                                    |                                                                                                    |                                                                          |                                                   |
|                                                                                                    |                                                                                                    |                                                                                                    |                                                                          |                                                   |
|                                                                                                    |                                                                                                    | Libert - Egabit - Proceeds<br>République Prançaise<br>MINISTÈRE<br>DE L'AGRICULTURE<br>DE L'AGRICULTURE<br>ET DE LA PORÈT |                                                                          |                                                   |
| Cette démarche pe                                                                                                  | rmet d'effectuer l'une des demar                                                                       | des de certificat individuel profes                                                                                       | sionnel produits phytopharmaceu                                          | tiques (utilisation,                              |
| <ul> <li>distribution, consei</li> <li>demande de prer</li> <li>demande de sec</li> <li>demande de reno</li> </ul> | ) suivantes :<br>nier certificat,<br>ond certificat,<br>ouvellement de certificat.                     |                                                                                                    |                                                                          |                                                   |
| Cette action s'inscr                                                                                               | it dans le cadre du plan Ecophyto                                                                      | 2. Pour en savoir plus : <u>http://www</u>                                                                                | <u>ر agriculture.gouv.fr/ecophyto</u> ا                                  |                                                   |
| La démarche en lig<br>dématérialisé (pdf)                                                                          | ne est obligatoire pour effectuer<br>sur votre compte Service-public.                                  | votre demande de certificat. Elle v                                                                                       | vous permet de recevoir directem                                         | ent votre certificat                              |
| Pour effectuer cett<br>formation ou de la<br>certificat dont vous                                                  | e démarche, il est nécessaire de<br>copie de votre diplôme. Pour une<br>s êtes actuellement titulaire. | vous munir de l'attestation de for<br>demande de renouvellement ou d                                                      | mation ou de réussite au test rem<br>e second certificat, il faut égalen | nise par votre organisme de<br>nent vous munir du |
| Pour que la deman                                                                                                  | de soit prise en compte, il faut in                                                                    | pérativement effectuer votre dén                                                                                          | narche jusqu'à l'action « transmet                                       | tre ma demande ».                                 |
| N'hésitez pas à cor<br>certificat.                                                                                 | nsulter les info-bulles 🛿 disponibl                                                                    | es tout au long de la démarche af                                                                                         | in de vous aider lors de la saisie                                       | de votre demande de                               |
|                                                                                                    |                                                                                                    |                                                                                                    |                                                                          |                                                   |
| Ma demande d                                                                                                    | le certificat                                                                                          |                                                                                                    |                                                                          |                                                   |
| Quelle demande s                                                                                                   | souhaitez-vous effectuer ?                                                                             |                                                                                                    |                                                                          |                                                   |
| O Demande de pre                                                                                                   | mier certificat individuel professi                                                                    | onnel                                                                                                    |                                                                          |                                                   |
| ⊖ Demande d'un s                                                                                                   | econd certificat individuel profes:                                                                    | sionnel au titre d'un autre certifica                                                                                     | t et d'un complément de formatio                                         | n 😧                                               |
| Demand                                                                                                    | e de renouvellement o                                                                                  | de certificat individuel                                                                                                  | professionnel                                                            |                                                   |
| * Vous sollicitez vo                                                                                               | tre certificat individuel au titre :                                                                   |                                                                                                    |                                                                          |                                                   |
| ○ Au titre d'un dipl                                                                                               | ôme ou d'un titre                                                                                      |                                                                                                    |                                                                          |                                                   |
| Au titre o                                                                                                    | d'une formation ou d'u                                                                                 | un test                                                                                                    |                                                                          |                                                   |
|                                                                                                    |                                                                                                    |                                                                                                    |                                                                          | SUIVANT >                                         |
|                                                                                                    |                                                                                                    |                                                                                                    |                                                                          |                                                   |

|                | Certificat individuel produits phytopharmaceutiques |                             |                                |                       |                 |  |  |  |  |
|----------------|-----------------------------------------------------|-----------------------------|--------------------------------|-----------------------|-----------------|--|--|--|--|
|                |                                                     |                             |                                |                       |                 |  |  |  |  |
| 1 Ma situation | 2 Mes informations personnelles                     | 3 Choix du certificat       | 4 Préparation du<br>certificat | 5 Pièce justificative | 6 Récapitulatif |  |  |  |  |
|                | Les champs marqués d'un ^ sont obligatoires         |                             |                                |                       |                 |  |  |  |  |
|                | Mes informations person                             | nelles                      |                                |                       |                 |  |  |  |  |
|                | Veuillez saisir vos informations personnelle:       | s nécessaires au bon rempli | ssage du formulaire.           |                       |                 |  |  |  |  |
|                |                                                     |                             |                                |                       |                 |  |  |  |  |
|                | Informations personnelles                           |                             |                                |                       |                 |  |  |  |  |
|                | • Civilité O Madame 🖲 Monsieur                      |                             |                                |                       |                 |  |  |  |  |
|                | * Nom de naissance                                  |                             | Nom d'usage (si différent)     |                       |                 |  |  |  |  |
|                |                                                     |                             |                                |                       |                 |  |  |  |  |
|                | * Prénom(s) 😧                                       |                             |                                |                       |                 |  |  |  |  |
|                |                                                     |                             |                                |                       |                 |  |  |  |  |
|                |                                                     |                             |                                |                       |                 |  |  |  |  |
|                | Informations de naissance                           |                             |                                |                       |                 |  |  |  |  |
|                | Date de naissance (JJ/MM/AAAA)                      |                             | • Pays de naissance            |                       |                 |  |  |  |  |
|                |                                                     |                             | FRANCE                         |                       |                 |  |  |  |  |
|                | Département de naissance (Exemple: Yve              | elines)                     | Commune de naissance (Exer     | mple: 35000 RENNES)   |                 |  |  |  |  |
|                | Aveyron                                             |                             | 12000 RODEZ                    |                       |                 |  |  |  |  |
|                |                                                     |                             |                                |                       |                 |  |  |  |  |

.....

| Adresse                               |                                                                                                    |
|---------------------------------------|----------------------------------------------------------------------------------------------------|
| Étage - escalier - ap                 | ppartement                                                                                                    |
|                                       |                                                                                                    |
| Immeuble - bâtimen                    | tt - résidence                                                                                                    |
|                                       |                                                                                                    |
| Numéro et libellé de                  | a voie                                                                                                    |
|                                       |                                                                                                    |
| • Boite postale / lieu                |                                                                                                    |
|                                       |                                                                                                    |
| • Code postal / Ville                 | a (Evemple: 35000 RENNES)                                                                                                    |
| our postar rine                       |                                                                                                    |
|                                       |                                                                                                    |
| Pays : FRANCE                         |                                                                                                    |
|                                       |                                                                                                    |
|                                       |                                                                                                    |
| Informations de                       |                                                                                                    |
| Adresse electronic                    | jue (exemple : nom@exemple.com)                                                                                                    |
|                                       |                                                                                                    |
| <ul> <li>Confirmation adre</li> </ul> | isse électronique :                                                                                                    |
|                                       |                                                                                                    |
| Téléphone (exemple                    | 2 : 0812345678 ou 0112345678)                                                                                                    |
|                                       |                                                                                                    |
|                                       |                                                                                                    |
| < PRÉCÉDEN                            | T REPRENDRE PLUS TARD SUIVANT >                                                                                                    |
|                                       |                                                                                                    |
|                                       |                                                                                                    |
|                                       |                                                                                                    |
|                                       | Certificat individuel produits phytopharmaceutiques                                                                                                    |
|                                       |                                                                                                    |
| 1 Ma situation                        | 2 personnelles 3 Choix du certificat 4 <sup>Préparation du</sup> 5 Pièce justificative 6 Récapitulatif                                                                                                    |
|                                       | Redressement de l'adresse                                                                                                    |
|                                       | Afin d'assurer le traitement de votre dossier, nous avons besoin de plus de précisions sur votre adresse.                                                                                                    |
|                                       | and the second second                                                                                                    |
|                                       | Merci de valider ou corriger la proposition ci-après :<br>N° Extension Type de vole * Libellé de vole                                                                                                    |
|                                       | Merci de valider ou corriger la proposition ci-après :           N°         Extension         Type de vole         * Libellé de vole                                                                                                    |
|                                       | Merci de valider ou corriger la proposition ci-après :       N°     Extension     Type de vole     Libellé de vole       Image: Strategy of the strategy of the st |
|                                       | Merci de valider ou corriger la proposition ci-après :          N°       Extension       Type de vole       * Libellé de vole         Image: Strategy of the strategy of the strate                |

 ${}^{\text{Page}}12$ 

|              | Certificat individuel produits phytopharmaceutiques                                                                        |       |
|--------------|----------------------------------------------------------------------------------------------------|-------|
| Ma situation | 2 Mes informations<br>personnelles 3 Choix du certificat 4 Préparation du certificat 5 Pièce justificative 6 Récapitulatif |       |
|              | Les champs marqués d'un * sont obligatoires                                                                                |       |
|              | Choix du certificat                                                                                                    |       |
|              | Certificat individuel à renouveler                                                                                         |       |
|              | Certificat individuel à renouveler :                                                                                       |       |
|              | Utilisation à titre professionnel des phytopharmaceutiques – Décideur non soumise<br>• Numéro de certificat actuel : •     | agrén |
|              | Saisir le numéro du certificat : ex (CF443-450)                                                                            |       |
|              | Date de délivrance (JJ/MM/AAAA) :                                                                                          |       |
|              | Saisir la date de délivrance                                                                                               |       |
|              | Délivré par D(R)AAF :                                                                                                    |       |
|              | Languedoc-Roussillon-Midi Pyrénées                                                                                         |       |
|              |                                                                                                    |       |
|              | Activité / Catégorie                                                                                                    |       |
|              | * Activite protessionnelle                                                                                                 |       |
|              | Utilisation<br>Secteur d'activité                                                                                          |       |
|              | Exploitant agricole                                                                                                    |       |
|              | • Catégorie                                                                                                    |       |
|              | Décideur                                                                                                    |       |
|              |                                                                                                    |       |
|              |                                                                                                    |       |

| 1 Ma cituation | 2 Mes informations                                                                | Chair du partificat                                                      | A Préparation du                                                     |                                                                    | 6 Réconitulatif |  |  |
|----------------|-----------------------------------------------------------------------------------|--------------------------------------------------------------------------|----------------------------------------------------------------------|--------------------------------------------------------------------|-----------------|--|--|
| wa situation   | ∠ personnelles                                                                    | 3 Choix ou certificat                                                    | 4 certificat                                                         | O Piece justificative                                              | O recapitulatif |  |  |
|                | Les champs marqués d'un * sont obligatoires                                       | _                                                                        |                                                                      |                                                                    |                 |  |  |
|                | Préparation du certific                                                           | cat                                                                      |                                                                      |                                                                    |                 |  |  |
|                | Modalité de préparation du c                                                      | ertificat                                                                |                                                                      |                                                                    |                 |  |  |
|                | <ul> <li>Vous avez préparé votre certificat i</li> <li>d'une formation</li> </ul> | individuel professionnel au titre                                        |                                                                      |                                                                    |                 |  |  |
|                | O d'une formation labellisée                                                      |                                                                          |                                                                      |                                                                    |                 |  |  |
|                | ⊖ d'un test                                                                       |                                                                          |                                                                      |                                                                    |                 |  |  |
|                | Dates de formation :                                                              |                                                                          |                                                                      |                                                                    |                 |  |  |
|                | * Date de début (JJ/MM/AAAA)                                                      | * Date de fin (JJ/MM                                                     | (AAAA)                                                               |                                                                    |                 |  |  |
|                | 03/03/2021                                                                        | 03/03/20                                                                 | 21                                                                   |                                                                    |                 |  |  |
|                | Organisme de formation                                                            |                                                                          |                                                                      |                                                                    |                 |  |  |
|                | * Numéro du département de l'organis                                              | sme de formation (cf. attestation                                        | ): 0                                                                 |                                                                    |                 |  |  |
|                | 12                                                                                |                                                                          |                                                                      | S                                                                  |                 |  |  |
|                | Nom de l'ornanisme de formation :                                                 | pour optenir la liste des organism                                       | es de formation correspondant                                        | a ce departement.                                                  |                 |  |  |
|                | ADPSA 12                                                                          | -                                                                        |                                                                      |                                                                    |                 |  |  |
|                | Adresse de l'organisme de formation                                               | :                                                                        |                                                                      |                                                                    |                 |  |  |
|                | 12000 RODEZ CEDEX                                                                 |                                                                          |                                                                      |                                                                    |                 |  |  |
|                |                                                                                   |                                                                          |                                                                      |                                                                    |                 |  |  |
|                | Signataire de l'attestation de                                                    | suivi de formation                                                       |                                                                      |                                                                    |                 |  |  |
|                | * Nom                                                                             |                                                                          | • Prénom                                                             |                                                                    |                 |  |  |
|                | ENGAGGE                                                                           |                                                                          | Lucie                                                                |                                                                    |                 |  |  |
|                | < PRÉCÉDENT                                                                       |                                                                          | REPREN                                                               | DRE PLUS TARD                                                      | XTTA            |  |  |
|                |                                                                                   |                                                                          |                                                                      |                                                                    |                 |  |  |
|                | Cer                                                                               | tificat individuel pro                                                   | duits phytopharma                                                    | aceutiques                                                         |                 |  |  |
|                |                                                                                   |                                                                          |                                                                      |                                                                    |                 |  |  |
| 1 Ma situation | 2 Mes informations personnelles                                                   | 3 Choix du certificat                                                    | 4 Préparation du certificat                                          | 5 Pièce justificative                                              | 6 Récapitulatif |  |  |
|                | Diàco instificativo                                                               |                                                                          |                                                                      |                                                                    |                 |  |  |
|                |                                                                                   |                                                                          |                                                                      |                                                                    |                 |  |  |
|                | Pour compléter votre déma<br>Attention : l'envoi de la pièc                       | arche en ligne, vous pouvez joind<br>ce justificative suivante est oblig | re la pièce justificative suivan<br>jatoire pour le traitement de vo | te: Attestation de suivi de formatio<br>tre demande de certificat. | n.              |  |  |
|                | dont l'adresse sera indiquér<br>Si vous choisissez de l'env                       | e en fin de démarche.<br>vover par courrier, passez directe              | wous devrez renvoyer par cou<br>ment au menu suivant.                | imer papier a la D(R)AAF de Votre                                  | region          |  |  |
|                | La pièce justificative doit ê                                                     | tre au format pdf, jpg ou png et s                                       | a taille maximale de 3 Mo                                            |                                                                    |                 |  |  |
|                |                                                                                   |                                                                          |                                                                      |                                                                    |                 |  |  |
|                | Pièce justificative : Attestation de suivi de formation 💿                         |                                                                          |                                                                      |                                                                    |                 |  |  |
|                | Ajouter un nomer . V Depuis m                                                     | Depuis mon po                                                            | orte-documents Service-public.                                       |                                                                    |                 |  |  |
|                |                                                                                   |                                                                          | L                                                                    |                                                                    |                 |  |  |
|                |                                                                                   |                                                                          |                                                                      |                                                                    |                 |  |  |
|                |                                                                                   | Glisser - dép                                                            | oser un tichier ici                                                  |                                                                    |                 |  |  |
|                |                                                                                   |                                                                          |                                                                      |                                                                    |                 |  |  |
|                | < PRÉCÉDENT                                                                       |                                                                          | REPRE                                                                | NDRE PLUS TARD                                                     | VANT >          |  |  |
|                |                                                                                   |                                                                          |                                                                      |                                                                    |                 |  |  |

|                | Certificat individuel produits phytopharmaceutiques                                                                                                    |
|----------------|----------------------------------------------------------------------------------------------------|
| 1 Ma situation | 2 <sup>Mes informations</sup><br>personnelles 3 Choix du certificat 4 <sup>Préparation du</sup><br>certificat 5 Pièce justificative 6 Récapitulatif                                                                                                    |
|                | Pièce justificative                                                                                                    |
|                | Pour compléter votre démarche en ligne, vous pouvez joindre la pièce justificative suivante: Attestation de suivi de formation.<br>Attention : l'envoi de la pièce justificative suivante est obligatoire pour le traitement de votre demande de certificat.<br>Si vous ne fournissez pas votre pièce justificative en ligne vous devrez l'envoyer par courrier papier à la D(R)AAF de votre région<br>dont l'adresse sera indiquée en fin de démarche.<br>Si vous cholsissez de l'envoyer par courrier, passez directement au menu suivant.<br>La pièce justificative doit être au format pdf, jpg ou png et sa taille maximale de 3 Mo |
|                | Pièce justificative : Attestation de suivi de formation                                                                                                    |
| BELLE.P_ATTEST | SUIVI FORMATION CERTI RENOUV 2023                                                                                                    |
|                | < PRÉCÉDENT SUIVANT >                                                                                                    |
|                |                                                                                                    |

 ${}^{\text{Page}}15$ 

| RÉPUBLIQUE<br>FRANÇAISE<br>L'Ante<br>Falante<br>Francest | Service-Public.fr  Le site officiel de l'administration française Le site officiel de l'administration française                                                                                            |
|----------------------------------------------------------|----------------------------------------------------------------------------------------------------|
|                                                          | Certificat individuel produits phytopharmaceutiques                                                                                                    |
| 1 Ma situation                                           | 2 Mes informations 3 Choix du certificat 4 Préparation du certificat 5 Pièce justificative 6 Récapitulatif                                                                                                  |
|                                                          | Les champs marqués d'un " sont colligatoires<br>Récapitulatif et envoi                                                                                                    |
|                                                          | Votre démarche est bientôt terminée.<br>Veuillez vérifier l'exactitude des informations que vous nous avez communiquées. Vous pouvez les modifier le cas échéant en cliquant<br>sur le bouton « Modifier ». |
|                                                          |                                                                                                    |
|                                                          | Ma situation Modifier                                                                                                    |
|                                                          | Ma demande de certificat                                                                                                    |
|                                                          | Quelle demande souhaitez-vous effectuer ? Demande de renouvellement de certificat individuel professionnel                                                                                                  |
|                                                          |                                                                                                    |
|                                                          | Mes informations personnelles Modifier                                                                                                    |
|                                                          | Informations personnelles                                                                                                    |
|                                                          | Mr ADPSA Léon                                                                                                    |
|                                                          | Informations de naissance                                                                                                    |
|                                                          | Né(e) le 01/01/2000<br>A 12 000 RODEZ Aveyron FRANCE                                                                                                    |
|                                                          | Adresse ADPSA<br>12000 rodez<br>Pays : FRANCE                                                                                                    |
|                                                          | Informations de contact<br>Adresse électronique (exemple : nom@exemple.com) : Adspa12@gmail.com                                                                                                    |

| Choix du certificat                                                                                                    | Modifier                  |
|----------------------------------------------------------------------------------------------------|---------------------------|
| Certificat individuel à renouveler                                                                                                    |                           |
| Certificat individuel à renouveler : Utilisation à titre professionnel des produits phytopharmaceutiques-Décideur entre<br>soumise agrément                                                                             | prise non                 |
| Numéro de certificat actuel : CF443-450                                                                                                    |                           |
| Date de délivrance (JJ/MM/AAAA) : 01/06/2021                                                                                                    |                           |
| Délivré par D(R)AAF : Languedoc - Roussillon - Midi - Pvrénées                                                                                                    |                           |
|                                                                                                    |                           |
| Activité / Catégorie                                                                                                    |                           |
| Activité professionnelle : Utilisation                                                                                                    |                           |
| Secteur d'activité : Exploitation agricole                                                                                                    |                           |
| Catégorie : Décideur                                                                                                    |                           |
|                                                                                                    |                           |
|                                                                                                    |                           |
| Préparation du certificat                                                                                                    | Modifier                  |
| Modalité de préparation du certificat                                                                                                    |                           |
| Vous avez préparé votre certificat individuel professionnel au titre : d'une formation                                                                                                    |                           |
| Dates de formation : Du 03/03/2021 Au 03/03/2021                                                                                                    |                           |
|                                                                                                    |                           |
| Organisme de formation                                                                                                    |                           |
| Numero du departement de l'organisme de formation (cf. attestation) : 12                                                                                                    |                           |
| Nom de l'organisme de formation : ADPSA 12                                                                                                    |                           |
| Adresse de l'organisme de formation :                                                                                                    |                           |
| Carrefour de l'agriculture                                                                                                    |                           |
| 12000 RODEZ CEDEX                                                                                                    |                           |
| Signataire de l'attestation de suivi de formation                                                                                                    |                           |
| ENCAUSSE Lucie                                                                                                    |                           |
|                                                                                                    |                           |
|                                                                                                    |                           |
| Pièce justificative                                                                                                    | Modifier                  |
| Vete attention de suid de formation e fai inite en lines à le démande de descritent                                                                                                    |                           |
| votre attestation de suivi de formation a été jointe en ligne à la demarche de demande de certificat                                                                                                    |                           |
| SIBELLE.P_ATTEST SUIVI FORMATION CERTI RENOUV 2023                                                                                                    |                           |
| La direction (regionale) de l'alimentation, de l'agriculture et de la toret qui instruit les demandes de certificats recevra information<br>justificative. Il n'est ainsi pas nécessaire de la transmettre par courrier | quement votre piece       |
|                                                                                                    |                           |
|                                                                                                    |                           |
| Mon formulaire complété                                                                                                    |                           |
| Transmission de votre demande de certificat nar la démarche en linne                                                                                                    |                           |
| Votre demande de certificat ya être transmise à la direction (rénionale) de l'alimentation, de l'annouthure et de la forêt à l'                                                                                         | adresse suivante :        |
| I analiados - Rouscillos - Midi - Diránáse                                                                                                    | concepte administrative . |
| 697, avenue Étienne Mehul                                                                                                    |                           |
| CA Croix d'Argent                                                                                                    |                           |
| CS 90077<br>34078 Montpellier cedex 3                                                                                                    |                           |
| La lai nº 70.17 du Rianular 1970 relativa à l'informatique, aux fichiore et aux libertés s'ansieus à es formulaire. La four                                                                                             | uituro dos donnáns au     |
| contient est obligatoire. La loi vous donne droit d'accès et de rectification pour les données vous concernant, en vous a                                                                                               | dressant au directeur     |
| régional de l'alimentation, de l'agriculture et de la forêt ou au directeur de l'alimentation de l'agriculture et de la forêt, de                                                                                       | votre lieu de domicile.   |
| ☑ * Je certifie l'exactitude de l'ensemble des informations fournies. Toute fausse déclaration est passible de sanctions p                                                                                              | pénales.                  |
| Pensez à cocher                                                                                                    |                           |

TRANSMETTRE MA DEMANDE >

|                | Certificat individuel produits phytopharmaceutiques                                                                                                    |
|----------------|----------------------------------------------------------------------------------------------------|
| 1 Ma situation | 2 Mes informations<br>personnelles 3 Choix du certificat 4 Préparation du<br>certificat 5 Pièce justificative 6 Récapitulatif                                             |
|                | Envoyer ma demande                                                                                                    |
|                | Enregistrer vos informations dans votre compte service-<br>public. fr permet de gagner du temps lors de vos prochaines<br>démarches.                                      |
|                | Documents justificatifs     Attestation de suivi de formation     SIBELLE.P_ATTEST SUIVI FORMATION CERTI RENOUV 2023                                                      |
|                | Mettre à jour et continuer Continuer sans mettre à jour                                                                                                    |
|                | Pensez a cocher                                                                                                    |
|                | Certificat individuel produits phytopharmaceutiques                                                                                                    |
|                |                                                                                                    |
| 1 Ma situation | 2 Mes informations 3 Choix du certificat 4 Préparation du certificat 5 Pièce justificative 6 Récapitulatif                                                                |
|                | V Merci, votre demande a été transmise.                                                                                                    |
|                | Votre demande a été transmise le 05/04/2023 à 09:11 au(x) service(s) concerné(s) par votre démarche de demande de certificat individuel produits<br>phytopharmaceutiques. |
|                | Vous allez recevoir dans quelques instants, à l'adresse r ADPSA12@gmail.com un message de confirmation de transmission de votre dossier.                                  |
|                | La référence de votre demande est : A-3-PN2CHLDD                                                                                                    |
|                | Dans une logique d'amélioration continue, nous vous invitons à consacrer 1 à 2 minutes à répondre à ce court sondage joint.                                               |
|                | Le document di-apres a été enrègistre dans le porte-documents de votre compte service-public.tr. Vous pouvez également le telecharger en<br>cliquant dessus.              |
|                | .PDF                                                                                                    |
|                | Télécharger Recap_RegleConst_CIPHYTO.pdf [format pdf - 4 Ko] d<br>Envoi par courriel Recap_RegleConst_CIPHYTO.pdf                                                         |
|                |                                                                                                    |

| ANÇ<br>arté<br>lité<br>termité | AIŠE Le site officiel                                          | de l'administration française                                                   |                                                       |                                | ADPSA12                               | @gmail.coi   |
|--------------------------------|----------------------------------------------------------------|---------------------------------------------------------------------------------|-------------------------------------------------------|--------------------------------|---------------------------------------|--------------|
|                                | Mon tableau de bord                                            | Mes informations personnelles                                                   | Mes documents                                         | Mes alertes                    | Paramétrage, connexion                | et sécurité  |
| ueil Mon                       | Compte > Mon tableau de bord                                   |                                                                                 |                                                       |                                |                                       |              |
|                                | SERVICES DIS                                                   | PONIBLES VIA FRANC                                                              |                                                       |                                | Tous les service                      | is đ         |
|                                |                                                                |                                                                                 |                                                       |                                |                                       |              |
| FIL C                          | D'ACTIVITÉ                                                     |                                                                                 |                                                       |                                |                                       |              |
| CE M                           | OIS-CI                                                         |                                                                                 |                                                       |                                |                                       |              |
| 0                              | 05 avril 2023 - 09:11<br>Votre demande de certific<br>⊖ Envoyé | at individuel produits phytopharma                                              | ceutiques a été transmis                              | e au service instructe         | eur le 05/04/2023 à 09h11.            | I            |
|                                | DEM                                                            | ARCHE   Certificat individuel produ                                             | its phytopharmaceutique                               | es (2) 😑 Envoyé                |                                       | $\checkmark$ |
| MOIS                           | DERNIER                                                        |                                                                                 |                                                       |                                |                                       |              |
| ¢                              | 03 mars 2023 - 11:16<br>Votre compte personnel a               | été créé avec succès   PARAMETRA                                                | GE                                                    |                                |                                       |              |
| Pourc                          | quoi se connecter a                                            | vec FranceConnect ?                                                             |                                                       |                                |                                       |              |
| Comp                           | RECONNAISSANCE RAPID<br>otes existants.                        | E : FranceConnect vous propose d'ê                                              | tre reconnu(e) par l'ensen                            | nble des services en l         | ligne en utilisant <b>l'un de v</b> e | SC           |
| PASE                           | DE NOUVEAUX COMPTES :<br>ERVICE SECURISÉ : FranceC             | Plus besoin de jongler avec une mul<br>Connect <b>ne stocke pas vos données</b> | titude d'identités numéri<br>personnelles. À chaque c | ques.<br>onnexion, vous êtes i | informé(e)s par un courrie            | I.           |
|                                |                                                                |                                                                                 |                                                       |                                |                                       |              |

Dans votre boite de courrier électronique (mails) vous recevez un mail de service-public, une confirmation d'enregistrement de votre dossier, votre demande en ligne a été prise en compte

| 🖉 Nouveau message  |   | □- C :                | 1–5 sur 5                                                                                                    | < | >     |
|--------------------|---|-----------------------|----------------------------------------------------------------------------------------------------|---|-------|
|                    |   | 🗌 🚖 ne-pas-repondre 3 | Notification de connexion à votre compte (service-public.fr) - service-public.fr Bonjour, Une connexion à votre compte service-public.fr avec l'identifiant mathieuveyracmomo12@gmail | C | /9:13 |
| Boîte de réception | 2 | 🗌 🚖 ne-pas-repondre   | Confirmation d'enregistrement de votre dossier - Bonjour, Votre demande de certificat individuel phytopharmaceutique (CIPhyto) a été transmise au service instructeur le 05/04/2023 à | c | )9:11 |
| Maeconae cuivie    |   |                       |                                                                                                    |   |       |

Etape à suivre :

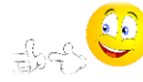

Vous recevrez un mail de service-public qui vous indique que votre demande est finalisée, voir TUTO " Je récupère mon document "Mon attestation Certiphyto"

 $_{\text{Page}}19$ 

Equipe ADPSA 12